#### Vicepresidencia Primera y Consejería de Hacienda y Administración Pública

Secretaría General de Administración Digital Avda. Valhondo, s/n. Módulo 1 – 4ª planta 06800 - Mérida

Teléfono 924005166 Email: sgad@juntaex.es

### PROCEDIMIENTO PARA LA OBTENCIÓN DEL CERTIFICADO ELECTRÓNICO DE EMPLEADO PÚBLICO

### **<u>1. Configuración previa.</u>**

Durante todo el proceso el navegador que utilizaremos será Google Chrome.

Para solicitar el certificado es necesario **instalar el software** que se indica en este apartado. Sin la instalación de esta aplicación no podrá descargarse el certificado, si necesita autorización del administrador de su equipo contacte con el mismo. Elija el software que corresponda a su sistema operativo.

https://www.sede.fnmt.gob.es/descargas/descarga-software

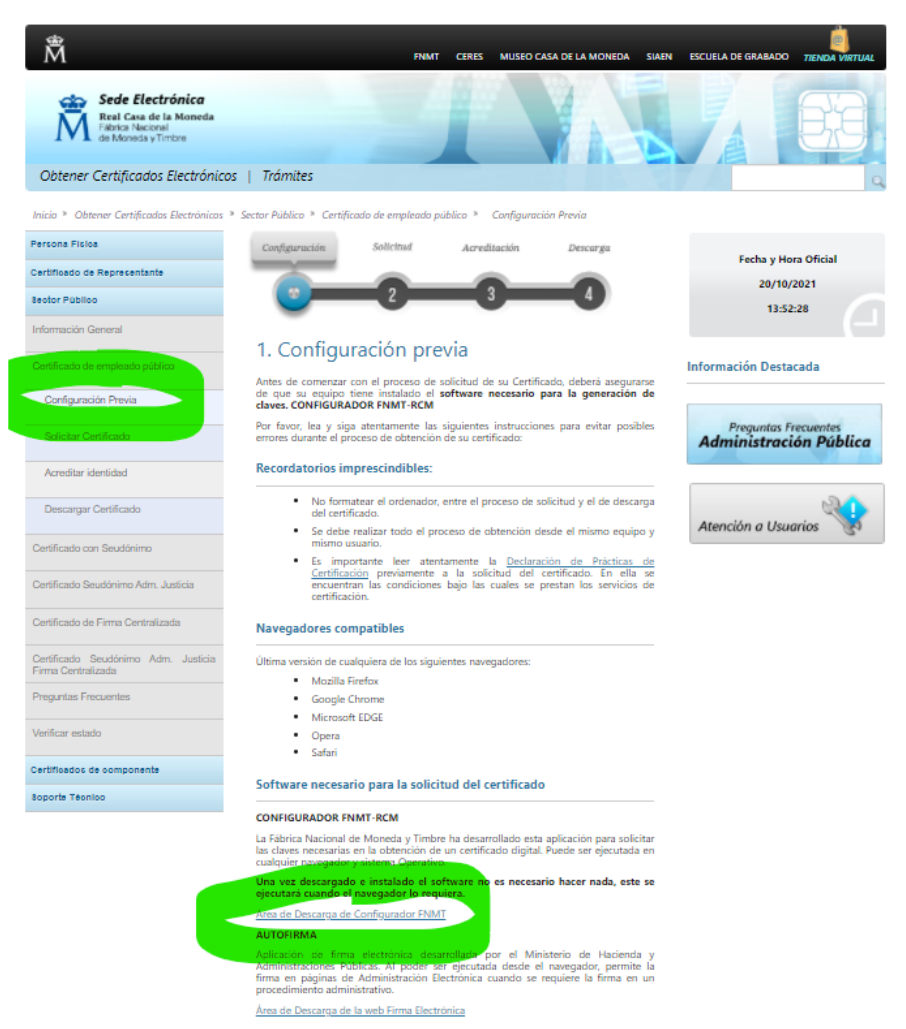

Ante cualquier problema en la descarga del software <u>deberá ponerse en contacto con</u> <u>los informáticos que habitualmente le de soporte técnico.</u>

## 2. Solicitud del Certificado.

Una vez realizada la configuración previa de su equipo, siga los pasos siguientes:

#### 2.1 CUMPLIMENTAR EL FORMULARIO QUE APARECE EN EL SIGUIENTE ENLACE:

<u>https://www.sede.fnmt.gob.es/certificados/administracion-publica/obtener-certificado/solicitar-certificado/solicitud-sin-certificado</u>

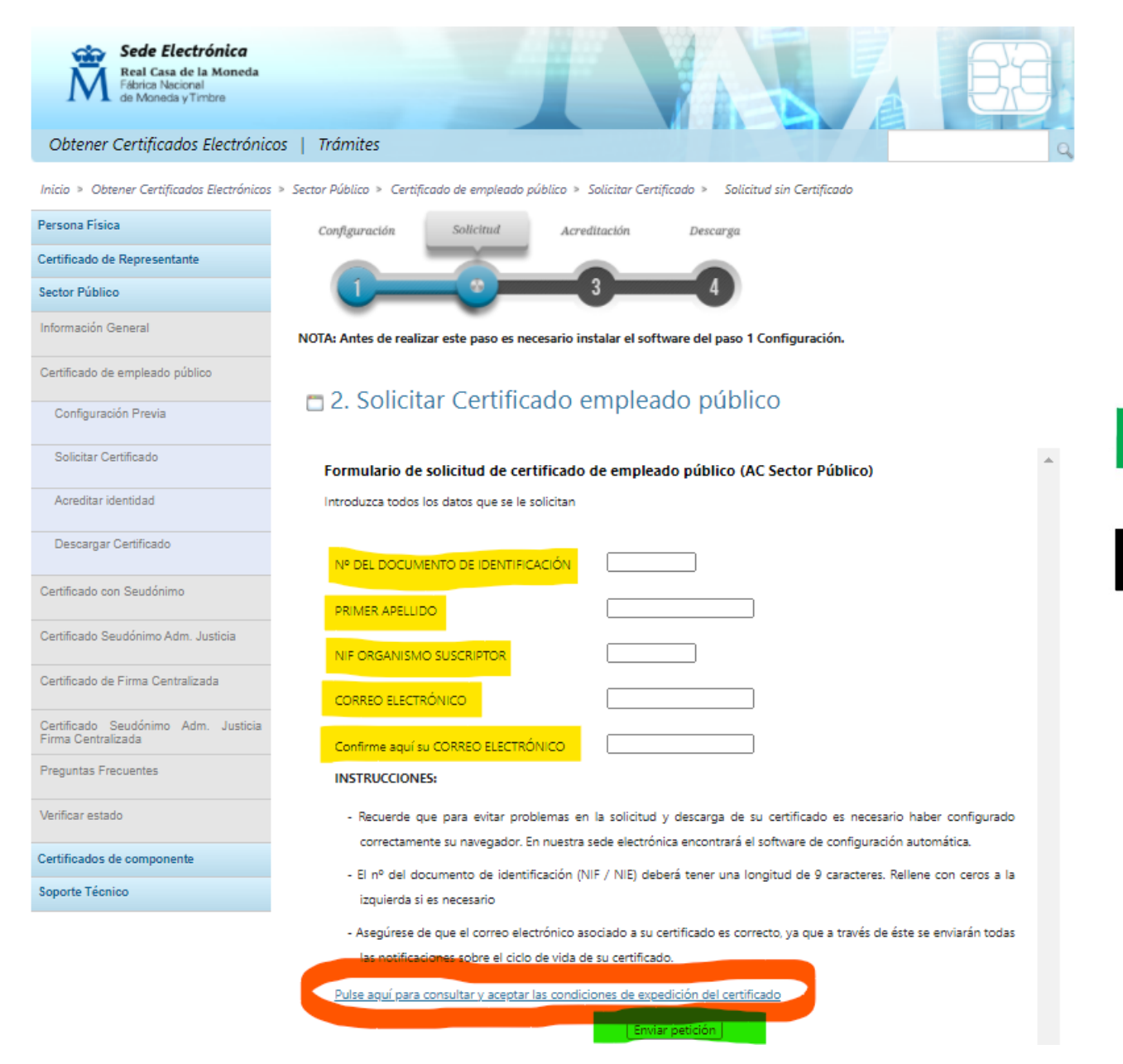

Una vez cumplimentado los datos, acepte las condiciones y envíe la petición.

A continuación saldrá un mensaje preguntando si deseamos usar una tarjeta inteligente. Pulsaremos "NO".

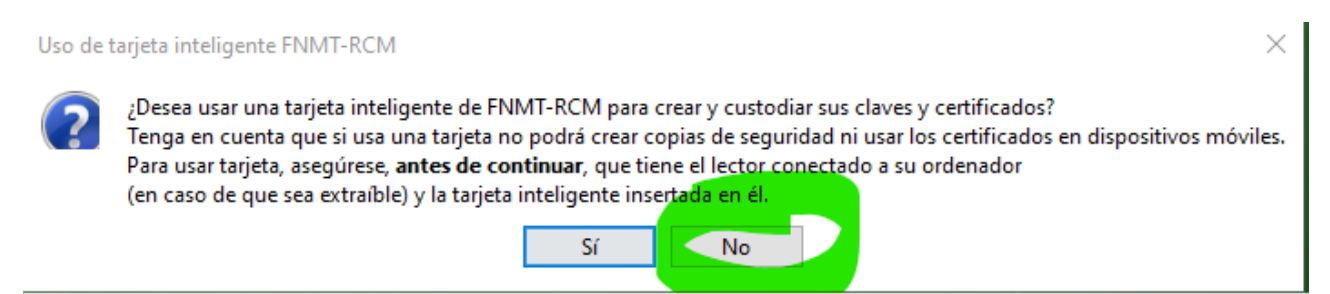

Posteriormente, se mostrará un nuevo mensaje para que creemos una contraseña. Introducimos dos veces la contraseña y pulsamos "ACEPTAR". Recuerde esa contraseña, le será requerida en el momento de la descarga.

| Introduzca la contraseña |                                                                                                    |  |  |
|--------------------------|----------------------------------------------------------------------------------------------------|--|--|
| 12                       | certificado durante el proceso de solicitud y descarga.<br>La contraseña que establezca en este paso le será solicitada en la<br>descarga (tras el registro), y será la misma que se usará en las copias de<br>seguridad si decide crear una al final del proceso.<br>Por favor, introduzca su contraseña para proteger las claves |  |  |
|                          | Por favor, introduzca su contraseña para proteger las claves                                                                                                    |  |  |
|                          | Por favor, introduzca su contraseña para proteger las claves<br>Repita de nuevo la contraseña                                                                                                    |  |  |

**2.2** ENVIADA LA PETICIÓN, OS LLEGARÁ UN CÓDIGO AL CORREO ELECTRÓNICO QUE HABÉIS INDICADO EN VUESTRA SOLICITUD. ESE CÓDIGO DEBERÉIS ENVIARLO A ESTA DIRECCIÓN DE CORREO ELECTRÓNICO JUNTO CON LOS DATOS EXPRESADOS A CONTINUACIÓN:

- 1. NOMBRE COMPLETO (Literal con el que aparezca en su DNI)
- 2. DNI
- 3. DIRECCIÓN LABORAL
- 4. TELEFONO
- 5. CORREO ELECTRÓNICO

NO SE TRAMITARÁ NINGÚN CERTIFICADO SI FALTA ALGUNO DE LOS DATOS REQUERIDOS.

## 3. Descarga de su Certificado.

<u>Una vez le hayamos realizado el registro le enviaremos un correo electrónico</u> indicándole que ya puede proceder a la <u>descarga del certificado</u>. A la vez, la FNMT también le enviará un correo electrónico con el enlace para la descarga del certificado. **No podrá realizar este paso hasta que no le notifiquemos que puede descargarse su certificado**.

# PARA LA DESCARGA DEBERÁ CUMPLIMENTAR EL FORMULARIO QUE FIGURA EN EL SIGUIENTE ENLACE (desde el mismo equipo y navegador donde realizó la solicitud).

https://www.sede.fnmt.gob.es/certificados/administracion-publica/obtener-certificado/descargar-certificado

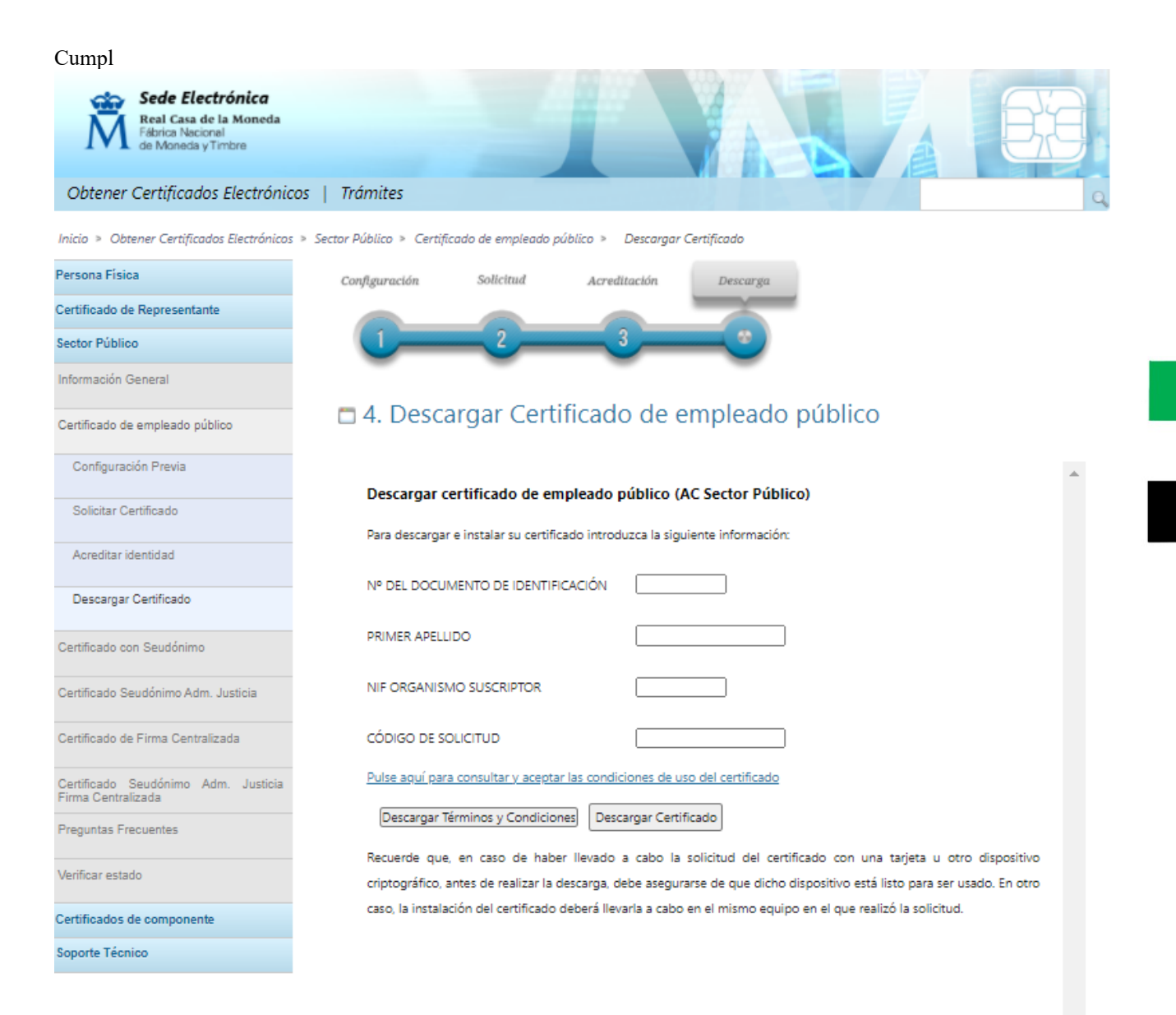

# Cumplimentado el cuestionario, aceptaremos las condiciones de uso y pulsaremos en "DESCARGAR CERTIFICADO"

Durante el proceso de descarga, nos solicitará la contraseña de protección de claves que creamos en el momento de su solicitud.

| Configuración Previa                |                                                                                                    |    |
|-------------------------------------|----------------------------------------------------------------------------------------------------|----|
| Solicitar Certificado               | Descargar certificado de empleado público (AC Sector Público)<br>Puede comprobar si su certificado ha sido instalado con éxito accediendo al contenedor de certificados personales de | su |
| Acreditar identidad                 | navegador. Para lo cual, abra Internet Explorer -> Herramientas -> Opciones de Internet -> Contenido -> Certificados                                                                  |    |
| Descargar Certificado               | Introduzca la contraseña X el a daministración Pública o empresas privadas ertificado debe leer atentamente la Declaración s cuales se prestan los servicios de certificación.        | de |
| Certificado con Seudónimo           | Esta contraseña es la que estableció durante el proceso de solicitud.<br>ertificación electrónica. (8                                                                                 |    |
| Certificado Seudónimo Adm. Justicia | Ciones Públicas, organismos y entidades de derec                                                                                                    | ho |
| Certificado de Firma Centralizada   | ina COPIA DE SEGURIDAD de su certificado en<br>dispositivo de almacenamiento externo: memoria USB, CD-ROM, tarjeta o USB criptográficos.                                              | un |
| Certificado Seudónimo Adm. Justicia | Si está interesado en adquirir una tarjeta/USB criptográfico de la FNMT visite nuestra <u>TIENDA VIRTUAL</u> .                                                                        |    |

Posteriormente, nos preguntará si deseamos crear o no una copia de seguridad del certificado generado, que nos permitirá instalar en un futuro este certificado en otros dispositivos distintos a aquel en el que se realiza la descarga. Os recomendamos que realicéis la copia para poder posteriormente instalarlo en otro ordenador.

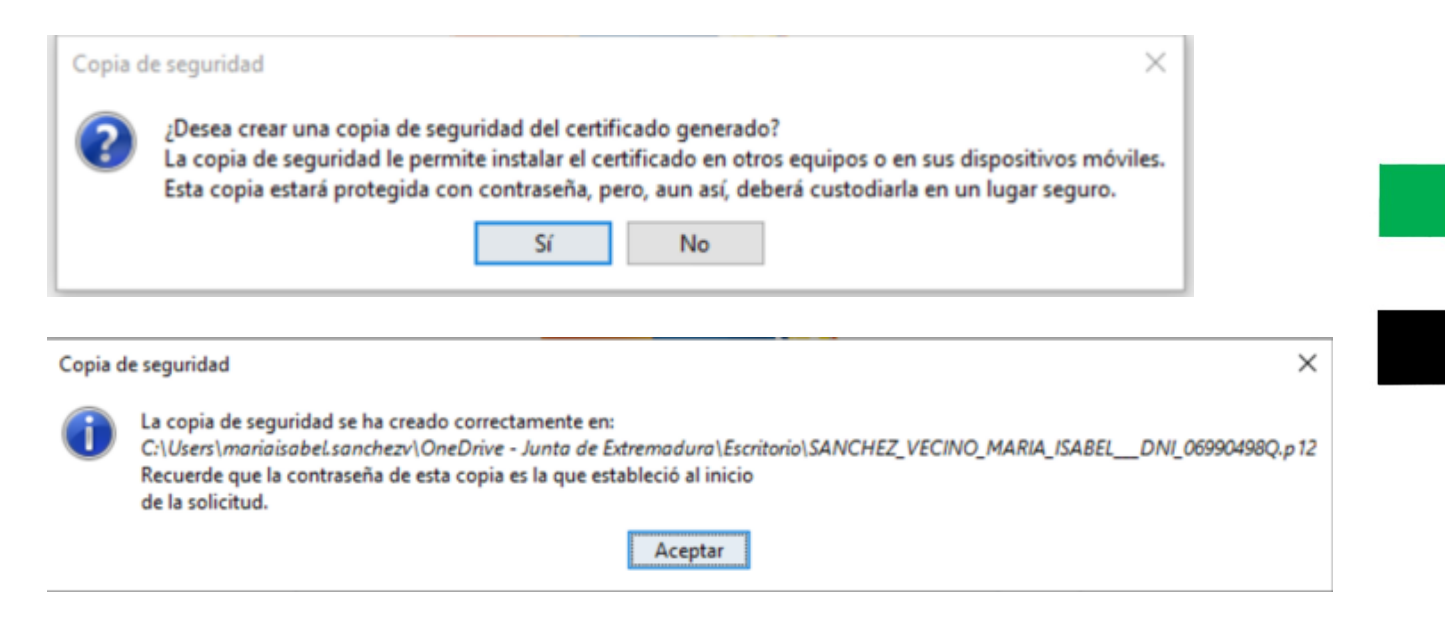

Finalizado el proceso de descarga, el certificado estará instalado en su navegador. Recuerde que, salvo que haya elegido crear una copia de seguridad, no existirá aparentemente ningún archivo en su equipo, sin embargo, su certificado estará instalado en su navegador.